1. メニュー→オプション→オプションを選択して下さい。

|    |                  |          |       |      |   |         |             |                                     |                                |                       |                            |                           |                        |   |   |   |      | -  |     |      |
|----|------------------|----------|-------|------|---|---------|-------------|-------------------------------------|--------------------------------|-----------------------|----------------------------|---------------------------|------------------------|---|---|---|------|----|-----|------|
|    | 新しいタブ            | •        | 合 ブック | マーク  | • |         |             |                                     |                                |                       |                            |                           |                        |   |   |   |      |    |     |      |
| 68 | 新しいプライベートウィンドウ   |          | 履歴    | 履歴   |   |         |             |                                     | 6 m                            | v C                   | 🛛 + Gooal                  | P                         |                        | Q | L | * | E1 - |    | - 4 | æ 🔻  |
|    | 編集 🎤 🕒 💼         | ×        | ダウン   | /ロード |   |         |             |                                     |                                | - 11                  |                            |                           |                        |   |   |   | -    |    |     | S 1  |
|    | ページ内検索           |          | * 767 | わ    |   |         |             |                                     |                                |                       |                            |                           |                        |   |   |   |      | 11 | 10Z | illa |
|    | 名前を付けてページを保存     |          | オプシ   | (IEV | Þ | 7       | プション        |                                     |                                |                       |                            |                           |                        |   |   |   |      |    |     |      |
|    | ページの URL をメールで送信 |          | NU    | Ĵ    | + | ,       | (=1-)       | -                                   |                                |                       |                            |                           |                        |   |   |   |      |    |     |      |
|    | 印刷               | <b>X</b> |       |      |   | v ;     | ビゲージ        | ·<br>ションツールバー                       |                                |                       |                            |                           |                        |   |   |   |      |    |     |      |
|    | Web 開発           | •        |       |      |   |         | マックマー       | クツールバー                              |                                |                       |                            |                           |                        |   |   |   |      |    |     |      |
|    | 文字エンコーディング       | þ.       |       |      |   | 7       | アドオンノ       | (- Ctrl+                            | +/                             | -                     |                            |                           |                        |   |   |   |      |    |     |      |
|    | 全画面表示            |          |       |      |   | 2       | 1-11.15     | -のカスタマイズ                            |                                |                       |                            |                           |                        |   |   |   |      |    |     |      |
|    | Sync をセットアップ     |          |       |      | 1 | -       |             |                                     |                                |                       |                            |                           |                        |   |   |   |      |    |     |      |
| ×  | 終了               |          |       |      |   |         |             |                                     | 1                              |                       |                            |                           |                        |   |   |   |      |    |     |      |
|    |                  |          |       |      |   |         |             |                                     |                                |                       |                            |                           |                        |   |   |   |      |    |     |      |
|    |                  |          |       |      |   | G       | oogl        | e                                   |                                |                       |                            |                           | 検索                     |   |   |   |      |    |     |      |
|    |                  |          |       |      |   | G       | oogl        | C<br>Android 版<br>けるようになり           | Firefox の木<br>ました。Andro        | -ム画面が編<br>id 版 Firel  | 副新され、お気<br>fox を今すぐ1       | いこんりのサイトを<br>いつストール!      | 検索                     |   |   |   |      |    |     |      |
|    |                  |          |       |      |   | G       | oogl        | C<br>Android 版<br>けるようになり           | Firefox の木<br>ました。Andro        | - 仏画面が明<br>id 版 Firel | 副新され、お気<br>fox を今すぐ1       | にこへわのサイトす<br>シストール!       | 検索                     |   |   |   |      |    |     |      |
|    |                  |          |       |      |   | G       | oogl        | C<br>Android 版<br>けるようになり           | Firefox の木<br>ました。Andro        | -人画面が明<br>id 版 Firel  | මුණුප්1, හිஜි<br>fox を今すぐ₁ | に入りのサイト&<br>「ンストール!       | 検索                     |   |   |   |      |    |     |      |
|    |                  |          |       |      |   | G       | oogl        | e<br>Android জ্ঞ<br>টেইএইটেইট<br>ই  | Firefox ወለት<br>ቼሀታይ Andro      | - ム画面が明<br>id 版 Fired | 到新され、お気<br>fox を今すぐイ       | に入りのサイト<br> >ストール!<br>()) | 検索                     |   |   |   |      |    |     |      |
|    |                  |          |       |      |   | Ga<br>L | lgoc<br>7-F | C<br>Android 版<br>けるようになり<br>デックマーク | Firefox のホ<br>ました- Andro<br>風歴 | -人画面が明<br>id 版 Firel  | 到新され、お気 fox を今すぐイ アドオン     | に入りのサイト<br>シストール!<br>Sync | 検索<br>は3)実早(第<br>ポプション |   |   |   |      |    |     |      |

2. 履歴の箇所の「記憶させる履歴を詳細設定する」を選択して下さい。

「サイトから送られてきた Cookie を保存する」にチェックが入ってることを確認して「OK」を押して下さい。

| オプション                                                                                                    | × |
|----------------------------------------------------------------------------------------------------|---|
| □ □ □ □ □ □ □ □ □ □ □ □ □ □ □ □ □ □ □                                                                                             |   |
| トラッキング <ul> <li>トラッキングの拒否をサイトに通知する(№)</li> <li>トラッキングの許可をサイトに通知する(工)</li> <li>●トラッキングに関する設定は一切サイトに通知しない(Q)</li> <li>詳細</li> </ul> |   |
| 履歴                                                                                                    | ٦ |
| Firefox に(W) 記憶させる履歴を詳細設定する V                                                                                                    |   |
| <ul> <li>□ 常にプライベートブラウジングモード(P)</li> <li>☑ 表示したページとファイルのダウンロードの履歴を残す(B)</li> </ul>                                                |   |
| <ul> <li>✓ 検索やフォームの入力履歴を記憶させる(E)</li> <li>✓ サイトから送られてきた Cookie を保存する(A)</li> <li>例外サイト(E)</li> </ul>                              |   |
| サードパーティ Cookie の保存( <u>C</u> ): 常に許可 v                                                                                            |   |
| Cookie を保存する期間( <u>K</u> ): サイトが指定した期限まで V Cookie を表示(S)                                                                          |   |
| □ Firefox の終了時に履歴を消去する(R) 設定(I)                                                                                                   | 1 |
| ロケーションバー                                                                                                    | ) |
| ロケーションバーには次の中から候補を表示する(U):  履歴とブックマーク  >                                                                                          |   |
| OK キャンセル ヘルブ(出)                                                                                                    | ) |

以上で終了です。